## User Guide - Form: Change of Thesis Advisor

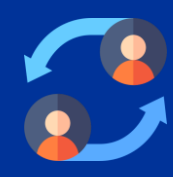

## MyEduRec Navigator : Home >Academics > Graduate Research

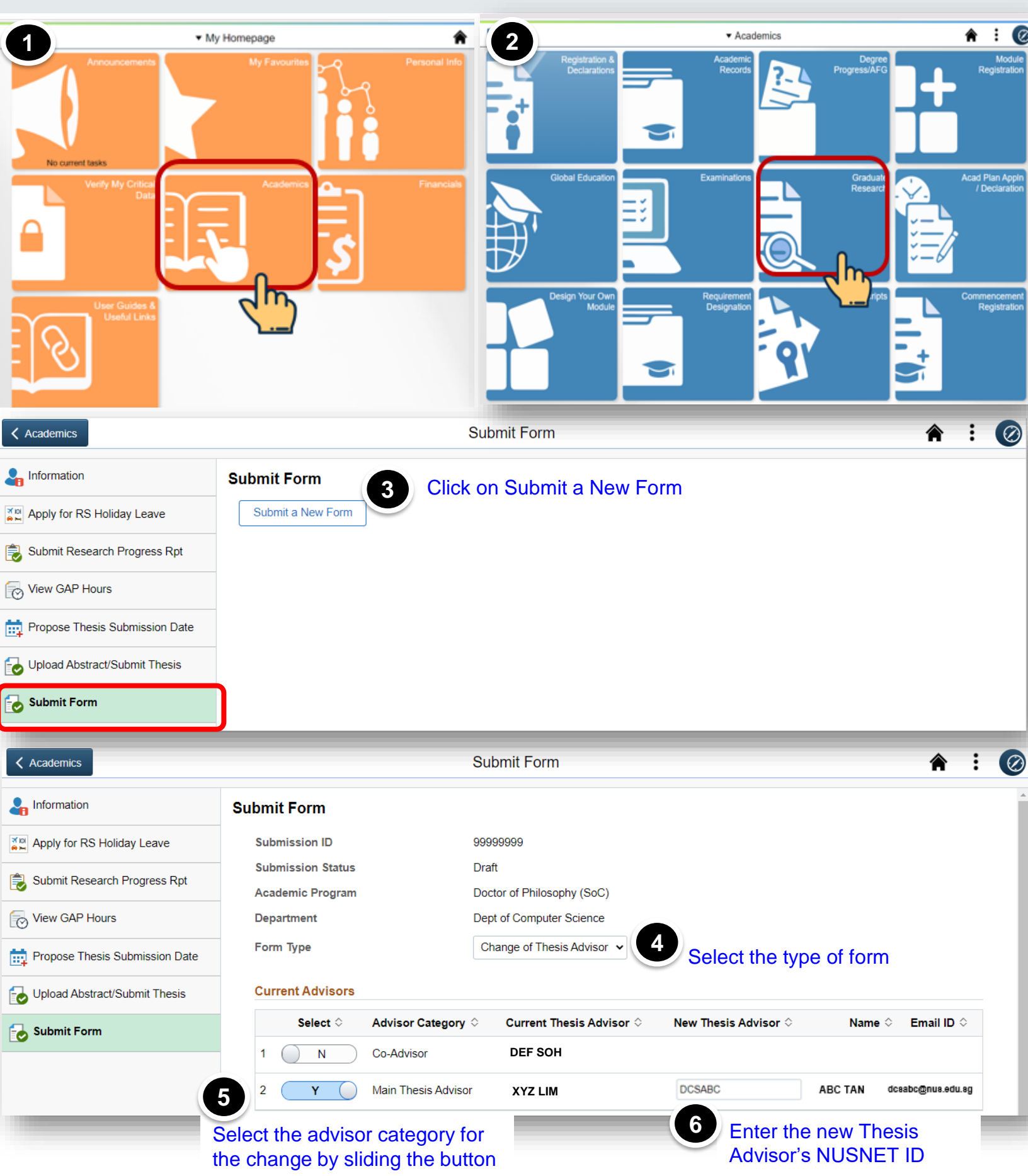

| Academics                                                      |                                                                 | Submit Form                         |                               |                          | <b>A</b> : | $\oslash$ |
|----------------------------------------------------------------|-----------------------------------------------------------------|-------------------------------------|-------------------------------|--------------------------|------------|-----------|
| Linformation                                                   | Submit Form                                                     |                                     |                               |                          |            |           |
| Apply for RS Holiday Leave                                     | Submission ID                                                   | 99999999                            |                               |                          |            |           |
| Submit Research Progress Rpt                                   | Submission Status<br>Academic Program                           | Draft<br>Doctor of Philosophy (SoC) |                               |                          |            |           |
| View GAP Hours                                                 | Department                                                      | Dept of Computer Science            |                               |                          |            |           |
| Propose Thesis Submission Date                                 | Form Type                                                       | Change of Thesis Advisor 🖌          |                               |                          |            |           |
| Upload Abstract/Submit Thesis                                  | Current Advisors                                                |                                     |                               |                          |            |           |
| Submit Form                                                    | Select $\Diamond$ Advisor Category                              | ♀ Current Thesis Advisor ♀          | New Thesis Advisor $\Diamond$ | Name $\Diamond$ Email ID | \$         |           |
| 8<br>Slide YES if there is<br>a change to your<br>thesis title | 1 N Co-Advisor                                                  | DEF SOH                             |                               |                          |            |           |
|                                                                | 2 Y Main Thesis Advisor                                         | XYZ LIM                             | DCSABC                        | ABC TAN dcsabc@r         | ius.edu.sg |           |
|                                                                | Reason for change<br>Previous thesis advisor has left the Unive | rsity. 7 Enter rea                  | asons for change              | of thesis advisor        |            |           |
|                                                                | Is there any changes to the thesis title                        | Yes                                 |                               |                          |            |           |
|                                                                | Approved Original Thesis Title OLD TITLE                        |                                     |                               |                          |            |           |
|                                                                | Proposed New Thesis Title                                       |                                     |                               |                          |            |           |
|                                                                | NEW TITLE                                                       |                                     | 9 Enter the                   | proposed new             |            |           |
|                                                                |                                                                 |                                     | thesis title                  |                          |            |           |
|                                                                | Submit Cancel                                                   |                                     |                               |                          |            |           |
| Academics                                                      |                                                                 | Submit Form                         |                               |                          | <b>a</b> : | Ø         |
| Lnformation                                                    |                                                                 | Form request has been               | submitted successfully.       |                          |            |           |
| Apply for RS Holiday Leave                                     |                                                                 |                                     |                               |                          |            |           |
| Bubmit Research Progress Rpt                                   |                                                                 | Return to I                         | Main Page                     |                          |            |           |
| View GAP Hours                                                 |                                                                 |                                     |                               |                          |            |           |
| Propose Thesis Submission Date                                 |                                                                 |                                     |                               |                          |            |           |
| Upload Abstract/Submit Thesis                                  |                                                                 |                                     |                               |                          |            |           |
| Contract Submit Form                                           |                                                                 |                                     |                               |                          |            |           |
| ( Academics                                                    |                                                                 | Submit Form                         |                               |                          | ▲ :        |           |
|                                                                |                                                                 |                                     |                               |                          | <b>-</b> • |           |
|                                                                | Submit Form                                                     |                                     |                               |                          |            |           |
| Apply for RS Holiday Leave                                     | Submit a New Form                                               |                                     |                               |                          |            |           |
| Submit Research Progress Rpt                                   | Application History                                             | CK the status of all                | your submitted ap             | pplication forms         | 2          | rows      |
| View GAP Hours                                                 | Iransaction ID ◇ Academ   1 20230011 D0360                      | ic ⊭rogram ◇ Form                   | n iype ⇔                      | Status ©                 |            |           |
| Propose Thesis Submission Date                                 | 2 20230012 00360                                                | Chan                                | ine of Thesis Advisor         | Pending Thesis Advisor   |            |           |
| Upload Abstract/Submit Thesis                                  | 2 20200012 D0300                                                | Chan                                | ac of thesis Advisol          | r chung mesis Auvisul    |            |           |
| Submit Form                                                    |                                                                 |                                     |                               |                          |            |           |
|                                                                |                                                                 |                                     |                               |                          |            |           |